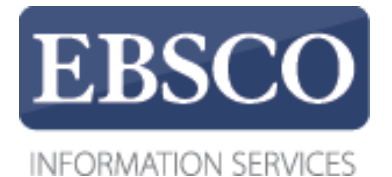

使用教程

# Publication Finder Interface 电子书刊导航使用介绍

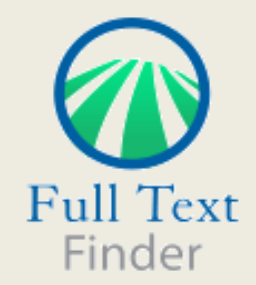

connect.ebsco.com

新版电子书刊导航系统界面简洁,操作便捷,整合了目前图书馆订购的电子期刊、电子图书 及大量开放获取期刊资源,提供一站式检索导航体验。

1. 新增"过滤器"功能:对检索结果根据主题、类型、数据库进行二次筛选;

2. 检索结果中可直接查看出版物的详细信息,如ISBN、主题、出版社,以及可获取电子全文的链接;

3. 按字母顺序和字母列表二级菜单快速浏览;

4. 按数据库浏览某一数据库中的所有电子书刊资源;

5. 按主题浏览模式显示通用或医学或国会图书馆的主题分类;

| EBSCO Searching: Publication Finder for XIAMEN UNIV                                                                                                    |                                                                             |  |  |  |  |
|----------------------------------------------------------------------------------------------------|-----------------------------------------------------------------------------|--|--|--|--|
|                                                                                                    |                                                                             |  |  |  |  |
|                                                                                                    | 标题 ·    包含 · · · · · · · · · · · · · · · · · · ·                            |  |  |  |  |
|                                                                                                    | <pre>&lt; # A B C D E F G H I J K L M N O P Q R S T U V W &gt;</pre>        |  |  |  |  |
|                                                                                                    | < AA AB AC AD AE AF AG AH AI AJ AK AL AM AN AO AP AQ AR AS AT AU AV AW AX > |  |  |  |  |
| 正立 日本 100 日本 100 日本 |                                                                             |  |  |  |  |
|                                                                                                    | 帮助 免责声明 隐私政策 使用条款<br>© 2020 EBSCO Industries, Inc. All rights reserved      |  |  |  |  |

您想找一本特定的书、杂志或一份报纸吗? Full Text Finder 是一种先进的知识库搜索服务,用于查找机构馆藏中的出版物,而且无需 考虑出版商或数据提供商的限制。在本视频中,我们将介绍Publication Finder的功能,包括搜索和浏览。请注意,Publication Finder用户界面支持网页辅助功能,大多数功能(如键盘操作性、颜色对比度等)都在主流浏览器中进行了测试。

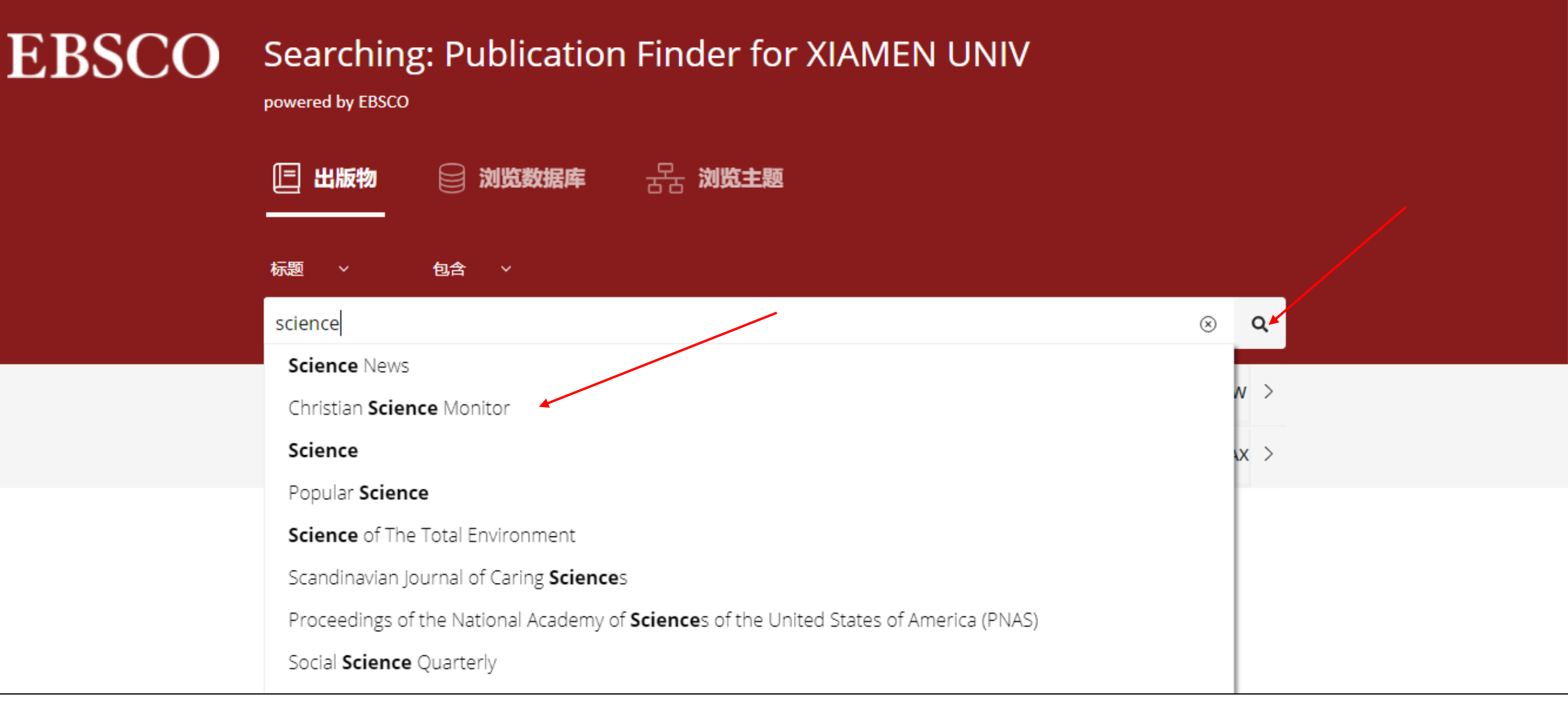

通过响应式自动填写功能,可以轻松按出版物标题搜索,该功能会在您键入检索词时显示相关标题列表。 当您所需的标题出现在列表中时,只需单击出版物名称即可搜索该出版物,或单击放大镜进行搜索。

# **EBSCO** Searching: Publication Finder for XIAMEN UNIV

powered by EBSCO

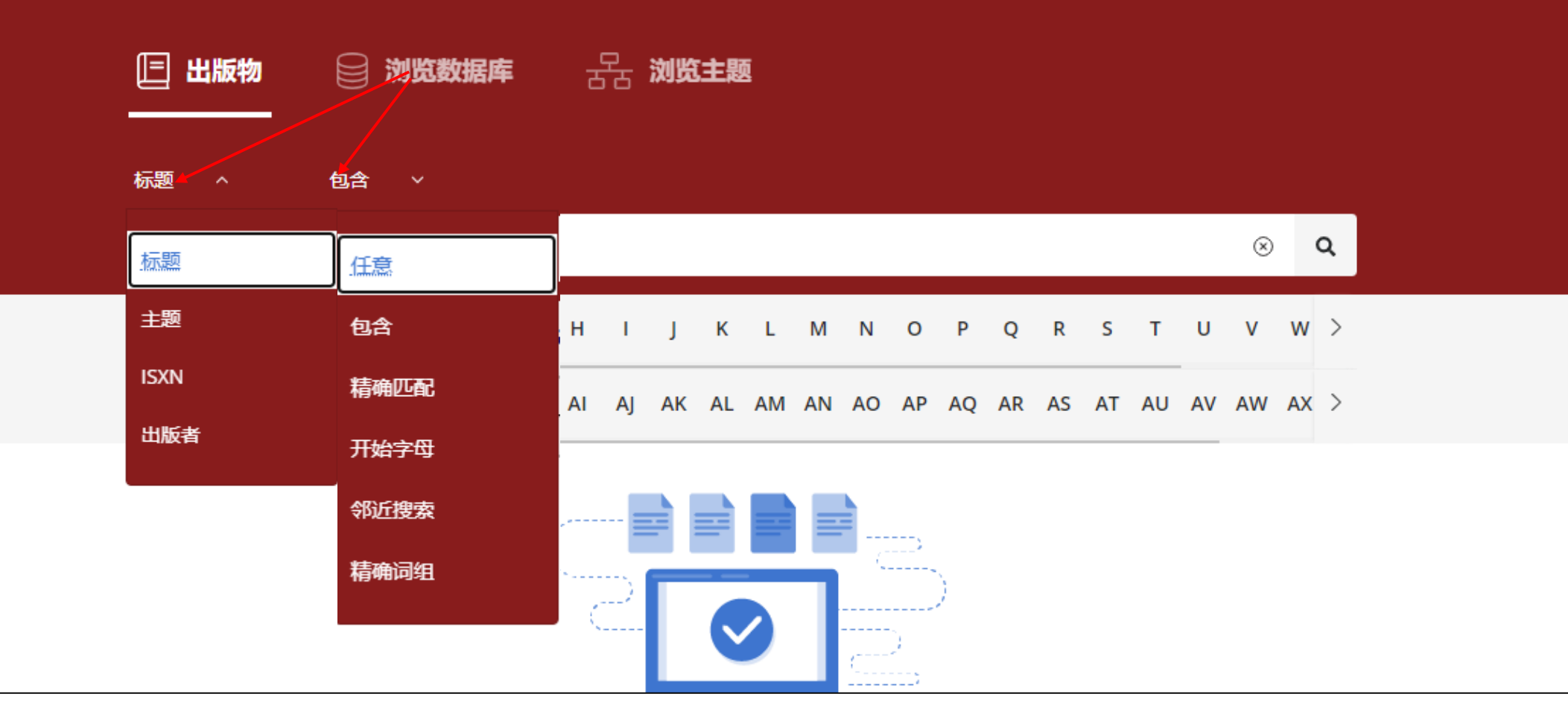

您可以使用搜索框上方的下拉菜单调整搜索字段。

Over 10,000 Results 📃 过滤器

◇ 同行评审 Journal

#### 1. Science

ISSN: 0036-8075; 1095-9203 LC 主题: Science -- Science (General) -- General 更多...

#### 全文访问 🔺

- ☑ 07/03/1880 当前 (全文延迟:6年) JSTOR Life Sciences Archive Collection
- 07/03/1880 12/29/1922 JSTOR Free Early Journal Content
- ☑ 01/03/1997 当前 American Association for the Advancement of Science (AAAS)
- 01/01/1988 12/23/2005 Research Library

Book

# 2. Sciences with the Science

ISBN: 979-10-93170-04-6

更多...

当相关出版物结果列表页面显示后,可以单击"过滤器"按钮查看可供筛选的条件。

| 〒 过滤器                                                                                                    | $\left \times\right $                 | Over 10,000 Results 相关性 ▼                                                                                                    |
|----------------------------------------------------------------------------------------------------|---------------------------------------|----------------------------------------------------------------------------------------------------|
| <b>限于</b>                                                                                                    | ^                                     | <ul> <li>◇ 同行评审 Journal</li> <li>7. Science</li> <li>ISSN: 0036-8075; 1095-9203</li> <li>LC 主题: Science Science (General) General</li> </ul>                                                                                                    |
| <ul> <li>料目</li> <li>搜索主题</li> <li>Science (3,537)</li> <li>Technology (2,495)</li> <li>Social Sciences (1,052)</li> <li>Medicine (929)</li> <li>Agriculture (468)</li> <li>Education (441)</li> <li>Geography. Anthropology.<br/>Recreation (439)</li> <li>Philosophy, Psychology, Religion<br/>(386)</li> </ul> | < > > > > > > > > > > > > > > > > > > | 更多<br>全文访问▲<br>C 07/03/1880 - 当前 (全文延迟: 6 年)<br>JSTOR Life Sciences Archive Collection<br>C 07/03/1880 - 12/29/1922<br>JSTOR Free Early Journal Content<br>C 01/03/1997 - 当前<br>American Association for the Advancement of Science (AAAS)<br>C 01/01/1988 - 12/23/2005<br>Research Library<br>Book<br>2. Sciences with the Science<br>ISBN: 979-10-93170-04-6<br>更多 |
| <b>资源</b><br>□ book (9,701) □ journal (6.309)                                                                                                    | ^                                     | 2015<br>OpenEdition Books  DOAB Directory of Open Access Books                                                                                                    |

使用左侧列中的筛选条件可按同行评审期刊、科目、资源类型或数据库细化您的期刊结果列表。

#### 〒 过滤器

**限于** 

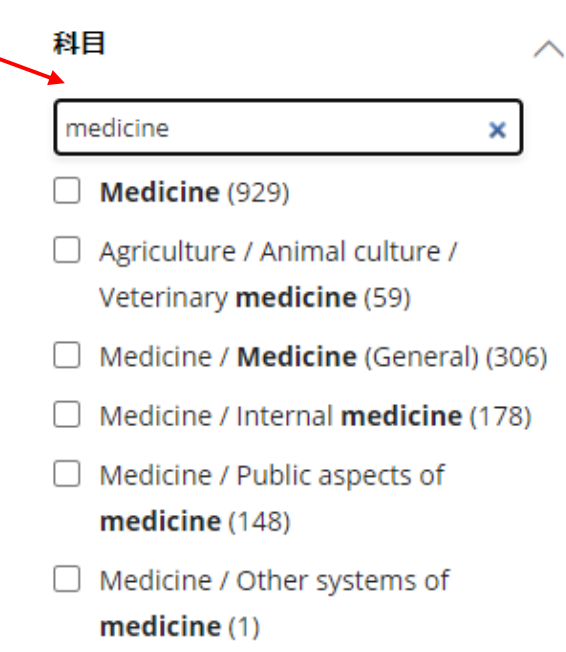

Medicine / Dentistry / Oral and dental
 medicine. Pathology. Diseases (2)

Medicine / Therapeutics.

Over 10,000 Results

#### 📀 同行评审 Journal

#### 1. Science

Х

 $\sim$ 

ISSN: 0036-8075; 1095-9203 LC 主题: Science -- Science (General) -- General 更多...

#### 全文访问 🔺

- ☑ 07/03/1880 当前 (全文延迟:6年) JSTOR Life Sciences Archive Collection
- 07/03/1880 12/29/1922

   JSTOR Free Early Journal Content
- ☑ 01/03/1997 当前 American Association for the Advancement of Science (AAAS)
- 01/01/1988 12/23/2005 Research Library

Book

# **2** Sciences with the Science

ISBN: 979-10-93170-04-6

更多...

当筛选条件的搜索框可用时,您可以搜索对应的主题词来优化您的出版物搜索结果。

过滤器

**限于** ✓ 同行评审期刊(44)

**科目** 

Medicine (929)

 Agriculture / Animal culture / Veterinary medicine (59)

Medicine / Medicine (General) (306)

Medicine / Internal medicine (178)

 Medicine / Public aspects of medicine (148)

 Medicine / Other systems of medicine (1)

 Medicine / Dentistry / Oral and dental medicine. Pathology. Diseases (2)

Medicine / Therapeutics.

结果: 44 清除过滤器

😔 同行评审 | Journal

1. Toxicological Sciences

ISSN: 1096-6080; 1096-0929 LC 主题: Medicine -- Public aspects of medicine -- Toxicology. Poisons

更多...

Х

 $\sim$ 

 $^{\sim}$ 

#### 全文访问 🔺

01/01/1981 – 12/31/2017 Paperity Open Science Aggregated

☑ 01/01/1998 - 当前 Oxford University Press

☑ 01/01/1998 - 当前 (全文延迟: 1 年) EBSCO Open Access Journals

☑ 01/01/1998 - 当前 (全文延迟: 1 年) Food Science Source

☑ 01/01/1998 - 当前 (全文延迟: 1 年) MEDLINE Complete

◇ 同行评审 Journal

## 2. Journal of Forensic Sciences

ISSN: 0022-1198; 1556-4029

当您优化搜索结果时,结果的数量将自动更新,并且您的筛选条件将显示已勾选状态,以表明它们已被应用。通过取消选中每个 筛选条件左侧的复选框,可以从搜索条件中删除筛选限制。

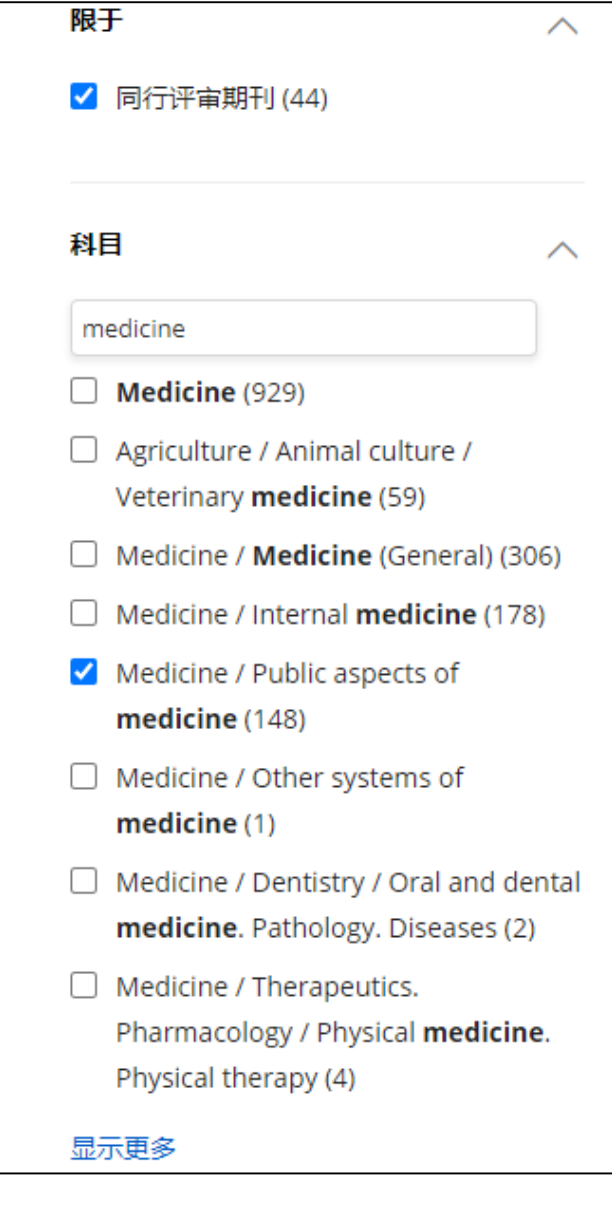

ᅌ 同行评审 🛛 Journal

# 1. Toxicological Sciences

ISSN: 1096-6080; 1096-0929

<u>LC 主题</u>: Medicine -- Public aspects of medicine -- Toxicology. Poisons

#### 全文访问 🔺

更多...

01/01/1981 – 12/31/2017 Paperity Open Science Aggregated

☑ 01/01/1998 - 当前 Oxford University Press

☑ 01/01/1998 - 当前 (全文延迟: 1 年) EBSCO Open Access Journals

☑ 01/01/1998 - 当前 (全文延迟: 1 年) Food Science Source

☑ 01/01/1998 - 当前 (全文延迟: 1 年) MEDLINE Complete

🔮 同行评审 Journal

## 2. Journal of Forensic Sciences

ISSN: 0022-1198; 1556-4029 LC 主题: Medicine -- Public aspects of medicine -- Forensic medicine. Medical jurisprudence. Legal medicine

更多...

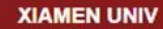

| EBSCO                         | EBSCO Searching: Publication Finder for XIAMEN UNIV                    |  |  |  |
|-------------------------------|------------------------------------------------------------------------|--|--|--|
|                               |                                                                        |  |  |  |
|                               | 标题 × 包含 ×<br>搜索标题 Q                                                    |  |  |  |
|                               | <pre>&lt; # A B C D E F G H I J K L M N O P Q R S T U V W &gt;</pre>   |  |  |  |
|                               |                                                                        |  |  |  |
|                               |                                                                        |  |  |  |
| <b>开始行动</b><br>从图书馆收藏中查找可用资源。 |                                                                        |  |  |  |
|                               | 帮助 免责声明 隐私政策 使用条款<br>© 2020 EBSCO Industries, Inc. All rights reserved |  |  |  |

Publication Finder提供了按出版物、数据库或主题浏览的功能。此外,字母列表菜单可以配置为以多种语言 浏览。

| <br>-   | _ | _ | _ |   |      |
|---------|---|---|---|---|------|
|         |   | - |   |   | <br> |
| <br>- 1 |   |   |   |   | <br> |
|         |   |   |   | _ | <br> |

| EBSCO                         | Searching: Publication Finder for XIAMEN UNIV                             |  |  |  |
|-------------------------------|---------------------------------------------------------------------------|--|--|--|
|                               |                                                                           |  |  |  |
|                               | 标题 ~ 包含 ~<br>捜索标题                                                         |  |  |  |
|                               | <pre>&lt; # A B C D E F G H I J K L M N O P Q R S T U V W &gt;</pre>      |  |  |  |
|                               | AA AB AC AD AE AF AG AH AI AJ AK AL AM AN AO AP AQ AR AS AT AU AV AW AX > |  |  |  |
|                               |                                                                           |  |  |  |
| <b>开始行动</b><br>从图书馆收藏中查找可用资源。 |                                                                           |  |  |  |
|                               | 帮助 免责声明 隐私政策 使用条款<br>© 2020 EBSCO Industries, Inc. All rights reserved    |  |  |  |

若要浏览出版物,请单击"出版物",然后在字母列表中选择一个字母,开始按字母顺序浏览。您可以使用字 母列表菜单的第二级继续优化结果。注意:当字母组合呈灰色时,说明该选项下没有对应刊物。

| EBSCO | Searching: Publicati<br>powered by EBSCO<br>回 出版物                   | on Finder for XIAMEN<br>: 문급 <b>浏览主题</b>                                  | N UNIV                                                           | XIAMEN UNIV |
|-------|---------------------------------------------------------------------|---------------------------------------------------------------------------|------------------------------------------------------------------|-------------|
|       | #                                                                   |                                                                           |                                                                  |             |
|       |                                                                     |                                                                           |                                                                  |             |
|       | İdeal Akademik Dergiler (İdeal Academic<br>Journals)<br>中国知网单刊      | 国家哲学社会科学学术期刊数据库(NSSD)<br>超星期刊 (Chao Xing Journals)<br>青空文庫 (Aozora Bunko) | 누리미디어 (DBpia) - Humanities & Social<br>Sciences<br>한국학술정보 (KISS) |             |
|       | A                                                                   |                                                                           |                                                                  |             |
|       | AAIDD Journals                                                      | ABI/INFORM Complete (DRAA)                                                | ABI/INFORM Trade & Industry                                      |             |
|       | ABC Chemistry: Directory of Free Full-Text<br>Journals in Chemistry | ABI/INFORM Dateline                                                       | ACLS Humanities Open Books                                       |             |
|       | ABI/INFORM Archive Complete                                         | ABI/INFORM Global                                                         | ACM Books (DRAA)                                                 |             |
|       |                                                                     | 显示更多                                                                      |                                                                  |             |
| 要按数据函 |                                                                     | 数据库"链接,然后在字母网                                                             |                                                                  | ·数据库名称      |

可查看该数据库的结果。

| EBSCO | Searching: Publication Finder for XIAMEN UNIV                    |                |  |
|-------|------------------------------------------------------------------|----------------|--|
|       | 🗉 出版物 📄 浏览数据库 🛛 🖧 浏览主题                                           |                |  |
|       | Agriculture >                                                    | 查看所有 4573 本出版物 |  |
|       | Auxiliary Sciences of History >                                  | 查看所有 950 本出版物  |  |
|       | Bibliography. Library science. Information > resources (General) | 查看所有 1626 本出版物 |  |
|       | Education >                                                      | 查看所有 7613 本出版物 |  |
|       | Fine arts >                                                      | 查看所有 2141 本出版物 |  |

要按主题浏览出版物,请单击"浏览主题"链接以查看可用主题。根据厦门大学配置的主题分类,Publication Finder将显示通用或医学或国会图书馆的主题分类。带有箭头的主题,可以单击展开主题的详细分类。

## Education ~

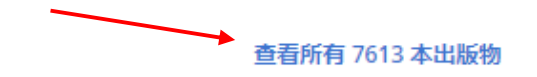

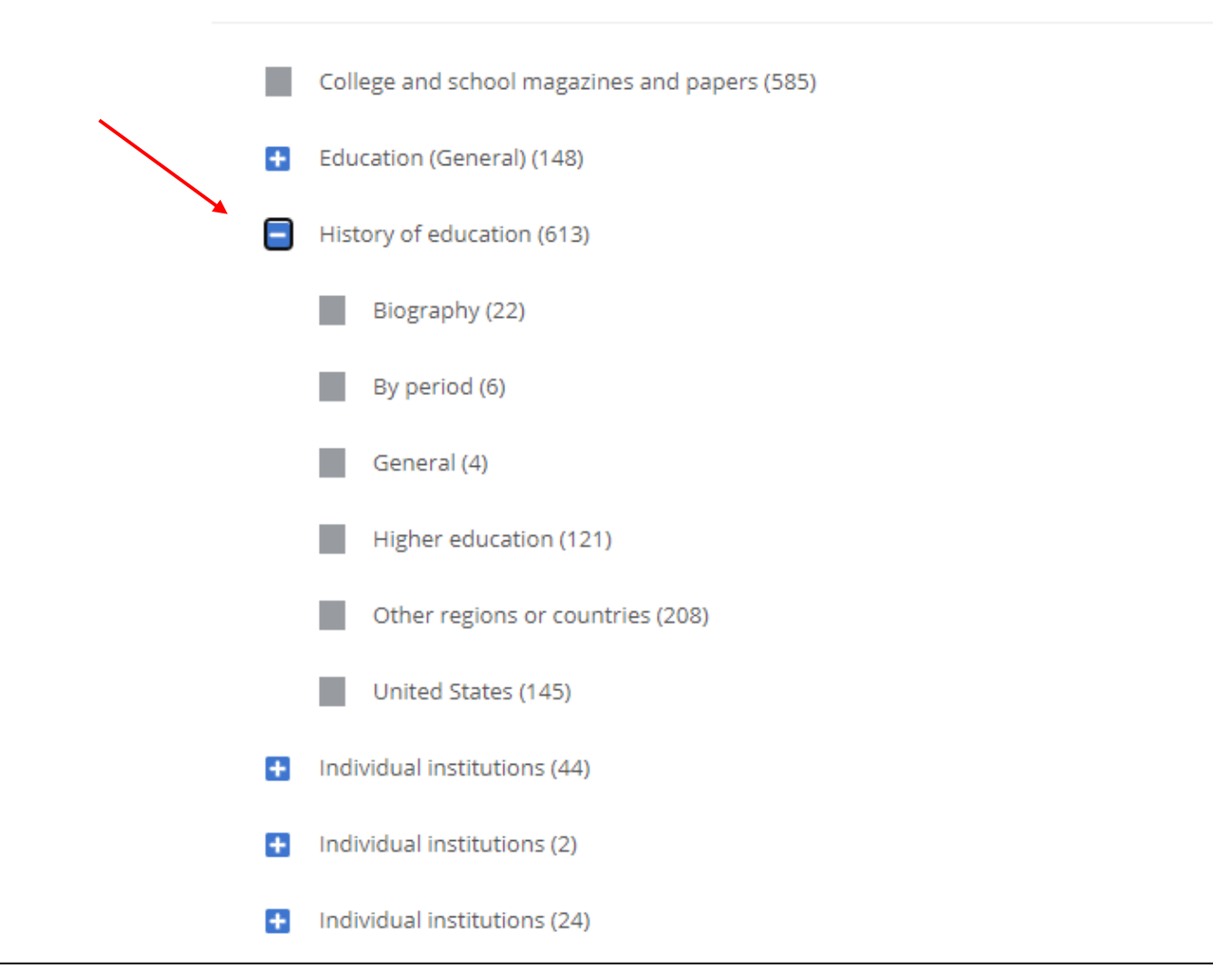

单击超链接可查看该主题的所有出版物的结果列表,或单击主题的子标题以查看出版物结果。

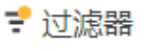

科目

搜索主题

Education (121)

History of education (124)

Higher education (121)

College and school magazines and

United States (3)

Individual institutions (1)

United States (1)

papers (6)

| ₽ 过滤器         | × |
|---------------|---|
| 限于            | ^ |
| 🗌 同行评审期刊 (30) |   |
|               |   |

Book

# 1. Academic Charisma and the Origins of the **Research University**

ISBN: 978-0-226-10921-3; 978-0-226-10922-0; 978-0-226-10923-7; 978-1-281-95937-9 LC 主题: Education -- History of education -- Higher education

更多...

#### 全文访问 ▲

MyLibrary eBooks (XMU) 

Journal

# 2 Administrator (Madison, WI)

ISSN: 0744-7078 LC 主题: Education -- History of education -- Higher education 更多....

Individual institutions (1)  $\sim$ 全文访问 ▲

 $\sim$ 

 $\sim$ 

 $\sim$ 

 $\sim$ 

单击"过滤器"按钮查看可用选项,以进一步优化结果。

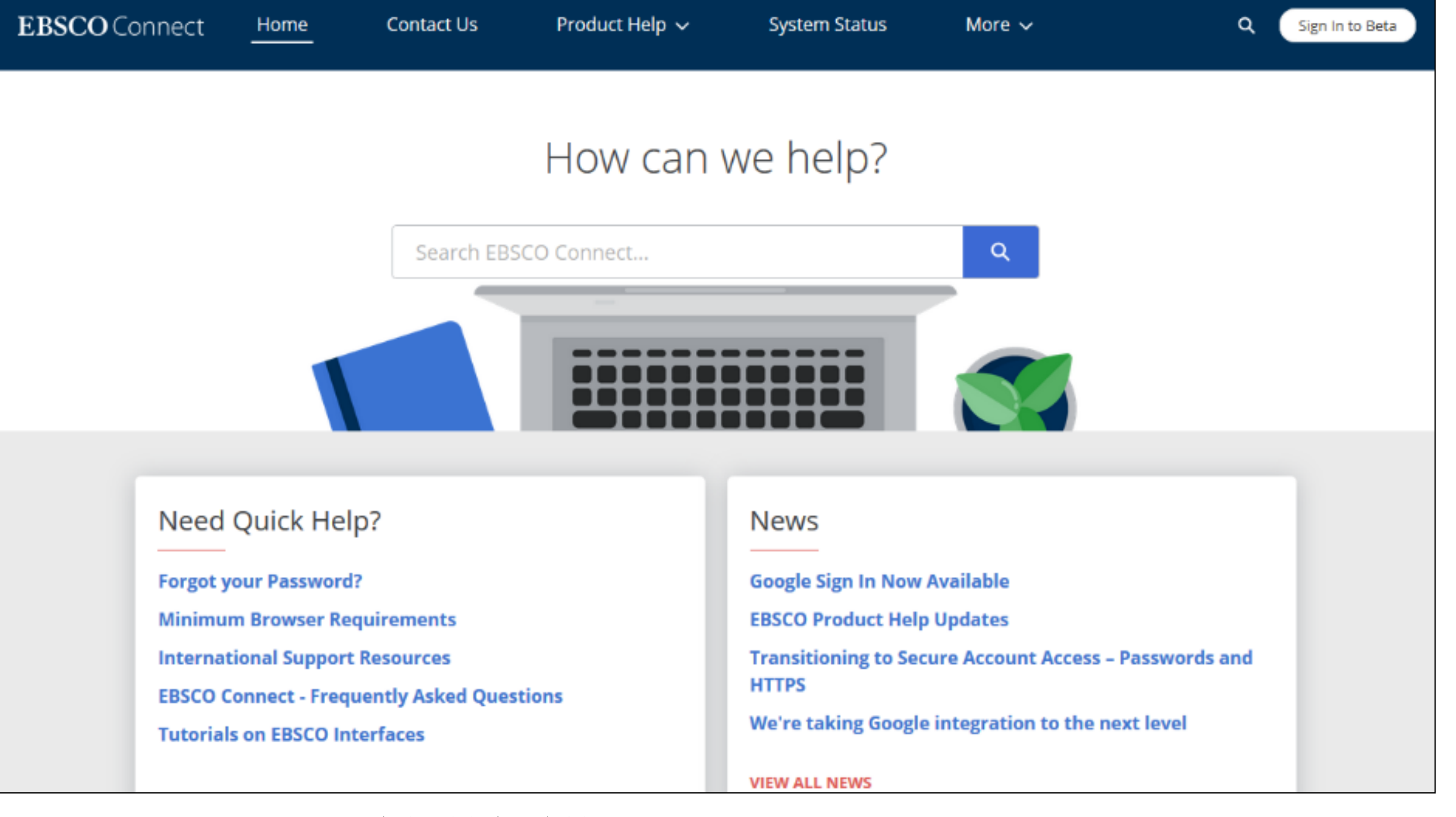

有关更多信息,请访问EBSCO Connect: <u>https://connect.ebsco.com</u>

# **EBSCO** Connect

For more information, visit EBSCO Connect https://connect.ebsco.com